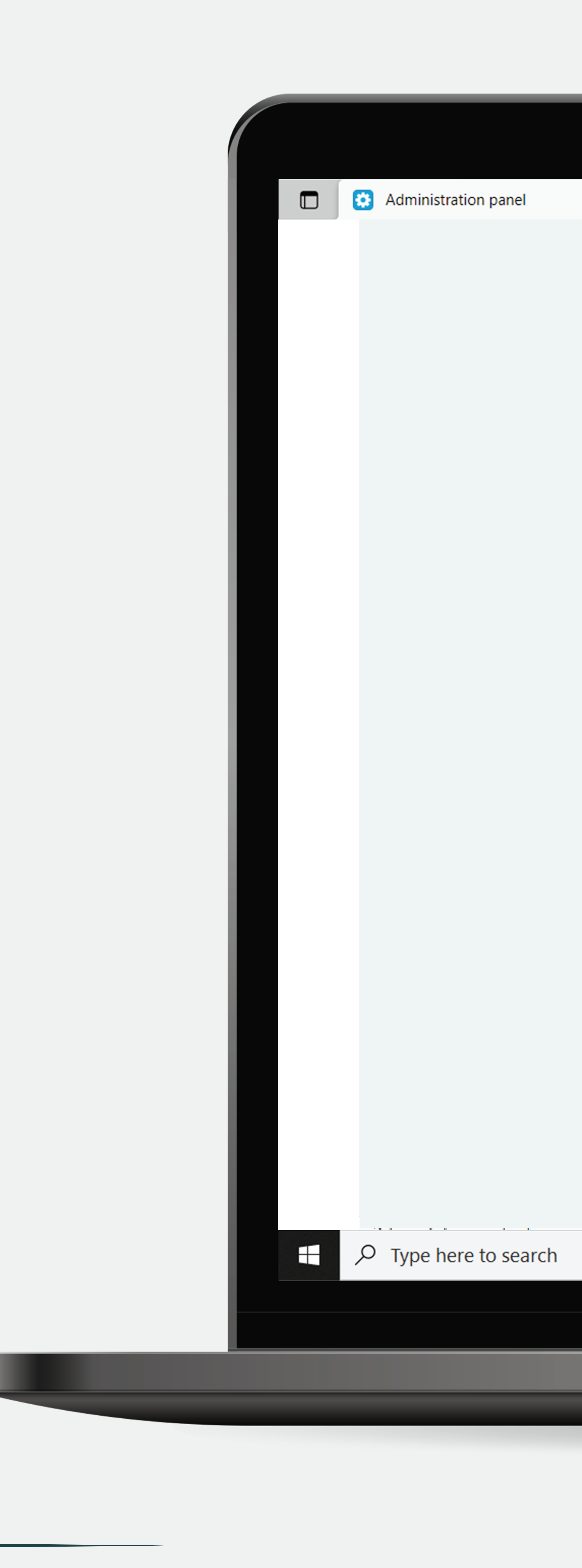

× +

|          | Vendor: Baby Boo Store                                                                         |             |          |          |
|----------|------------------------------------------------------------------------------------------------|-------------|----------|----------|
| <b>^</b> | Orders - Pr CICK (Orders)                                                                      | larketing - | , Websi  | te 🕶     |
| •        | View process and print invoices align for orders placed                                        |             | lick a   | t (Vid   |
|          | from your web site.                                                                            |             |          |          |
|          | View Lazada orders                                                                             |             |          |          |
|          | View, process and print invoices slips for orders placed<br>from Lazada.                       | Statistic   | s        | <b>~</b> |
|          | View Shopee orders                                                                             | Onlas       |          |          |
|          | View, process and print invoices slips for orders placed<br>from Shopee.                       | Sales       |          |          |
|          | Sales reports                                                                                  | 1.0         |          |          |
|          | Detailed statistics on the sales.                                                              | 0.8         |          |          |
|          | Shipments                                                                                      | 0.6         |          |          |
|          | View and print packing slips for shipments created<br>from orders.                             | 0.2         |          |          |
|          | Lalamaya Ordara ∔                                                                              | 0.0         |          |          |
|          | View and manage orders created in Lalamove                                                     | -0.2        |          |          |
|          | Potura Chiamonte                                                                               | -0.6        |          |          |
| _        | Return Shipments                                                                               | -0.8        |          |          |
| _        | DHL                                                                                            |             | Feb 6    |          |
|          | City-Link Shipments (Call 03-5565-9999 for<br>Pickup) 💼                                        |             |          |          |
|          | Customer Return Request                                                                        | Recent      | orders   |          |
| _        | Return requests in<br>View and process return requests from orders placed<br>on your web site. | All         | Unpaid   | Paid     |
|          | RMU.UU                                                                                         | Failed      | Decline  | ed Ba    |
|          | Orders                                                                                         | Open        |          | Orde     |
|          | 2                                                                                              | Return or R | efund    | Ordo     |
|          | 0, +2                                                                                          |             |          | orde     |
|          | Sales                                                                                          |             |          |          |
|          | RM0.00, co%                                                                                    | Order by    | / status |          |
|          |                                                                                                |             |          |          |
|          |                                                                                                |             |          |          |

## Add-ons • Administration • Design • 123 🔒 • Search /endors -03 Feb 2023 - 03 Mar 2023 w Orders) Feb 13 Feb 20 Feb 27 Complete Order Not Received Processed Ready to Ship Shipped ckordered Canceled Awaiting call SOT Breach Return or Refund Lost & Damaged RM16.00 #10000935 by 03/03/2023, 06.41.16 PM

#10000929 by 15/02/2023, 10.13.06 AM RM41.51
Current plan usage

27°C Mostly sunny ^

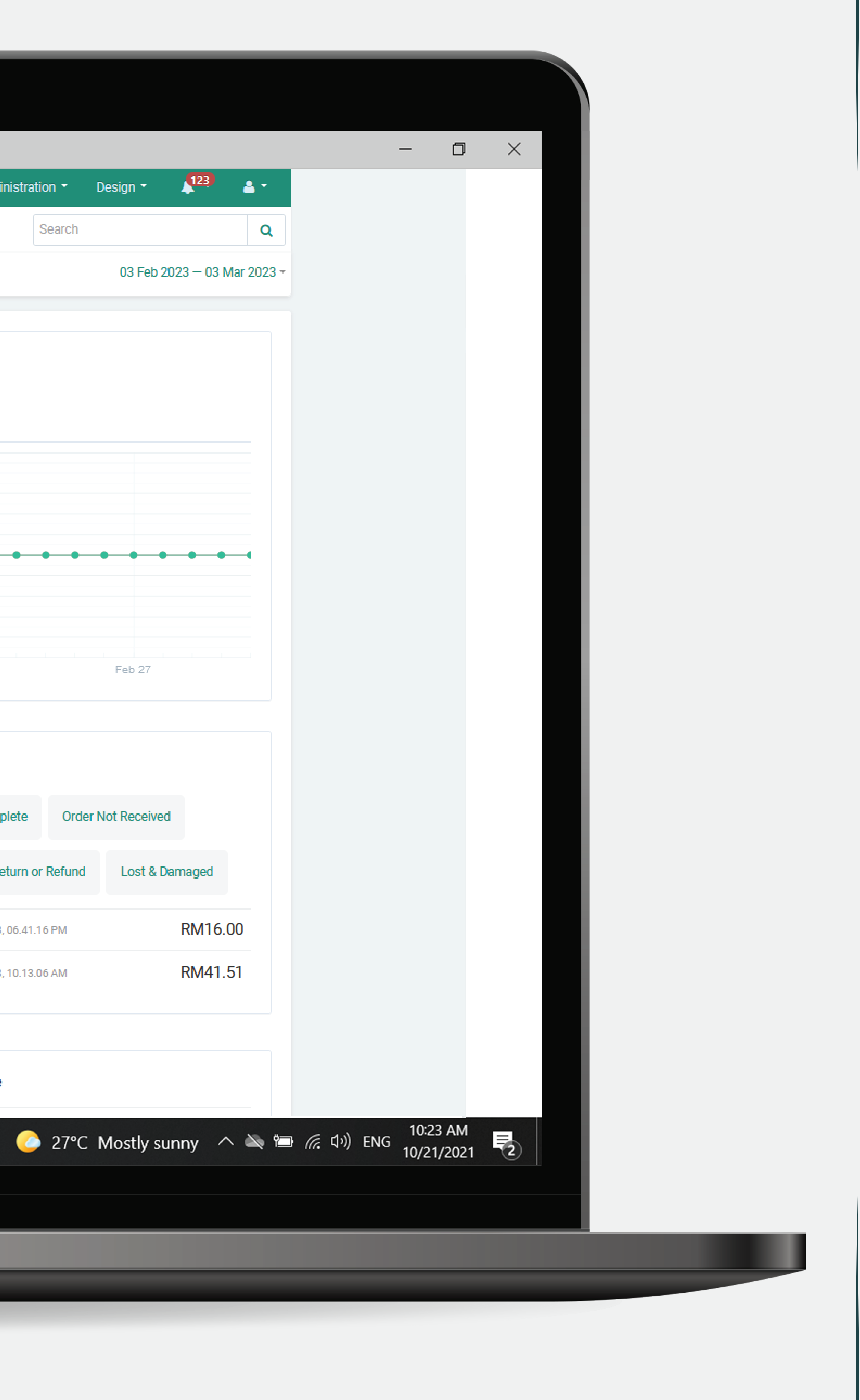

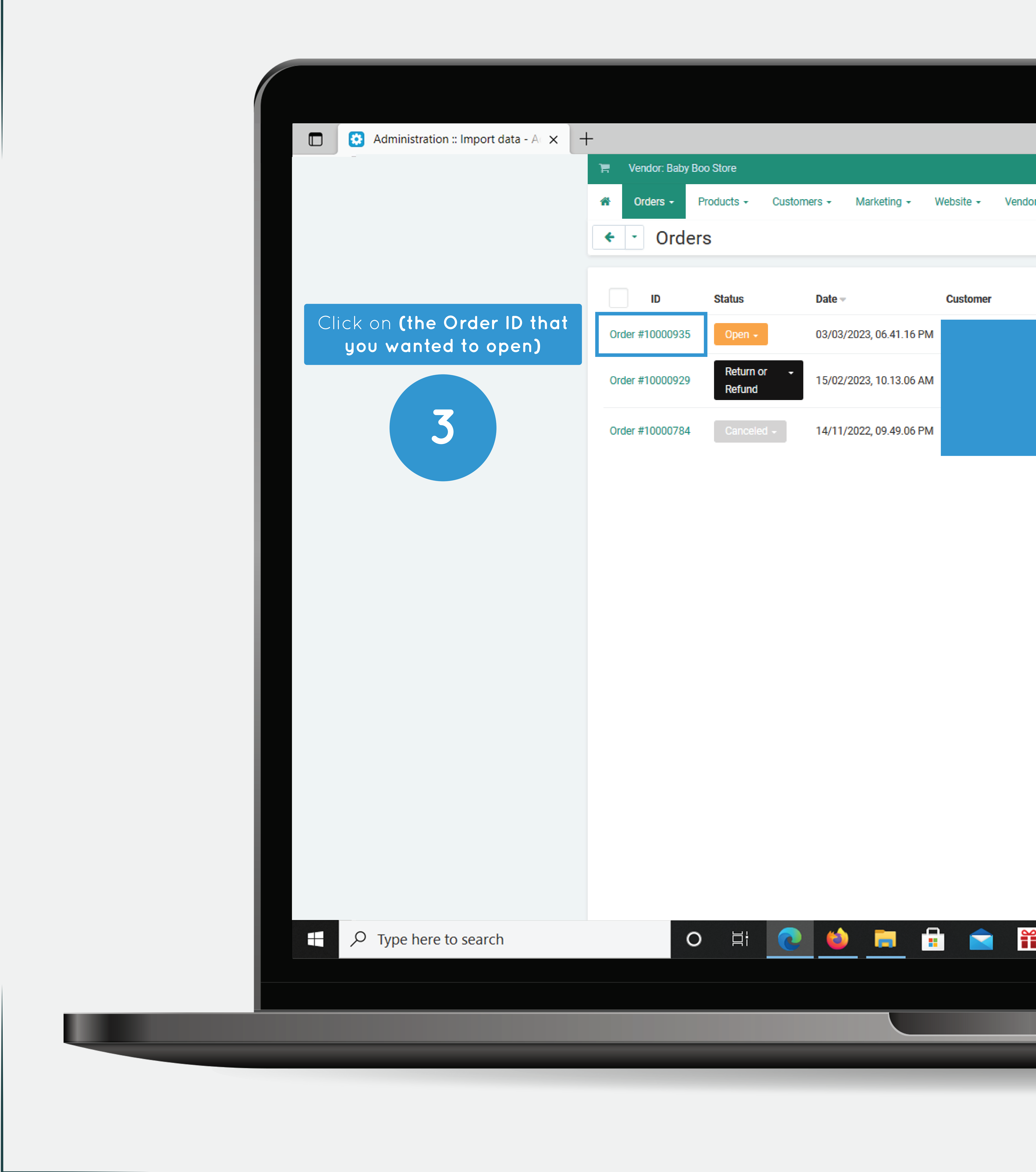

|       |                       | Add-ons -                  | Administra       | ition - | Design -           | 123    | <u>-</u>  |    |
|-------|-----------------------|----------------------------|------------------|---------|--------------------|--------|-----------|----|
| ors - |                       |                            |                  | Search  |                    |        | ۹<br>۲    |    |
| Phone | Delivery date Current | torders                    | Total<br>RM16.00 |         | Search<br>Customer |        |           |    |
|       | 0                     |                            | RM41.51          |         | Email              |        |           |    |
|       | 0                     |                            | RM9.41           |         | Phone              |        |           |    |
|       |                       | Gross total:<br>Total paid | RM66.92          |         | Total (RM) Search  | Advanc | ed search |    |
|       |                       |                            | (                | 27° (   | C Mostly s         | sunny  |           | ť, |
|       |                       |                            |                  |         |                    |        |           |    |
|       |                       |                            |                  |         |                    |        |           |    |
|       |                       |                            |                  |         |                    |        |           |    |

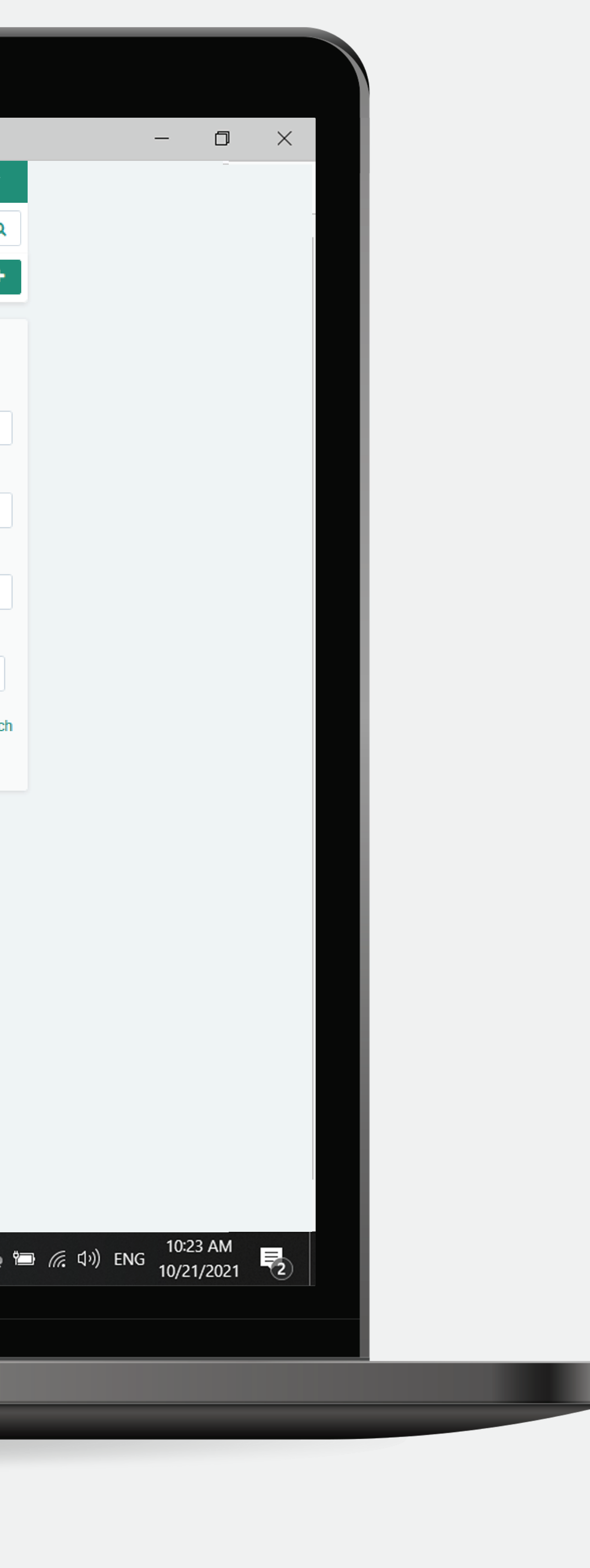

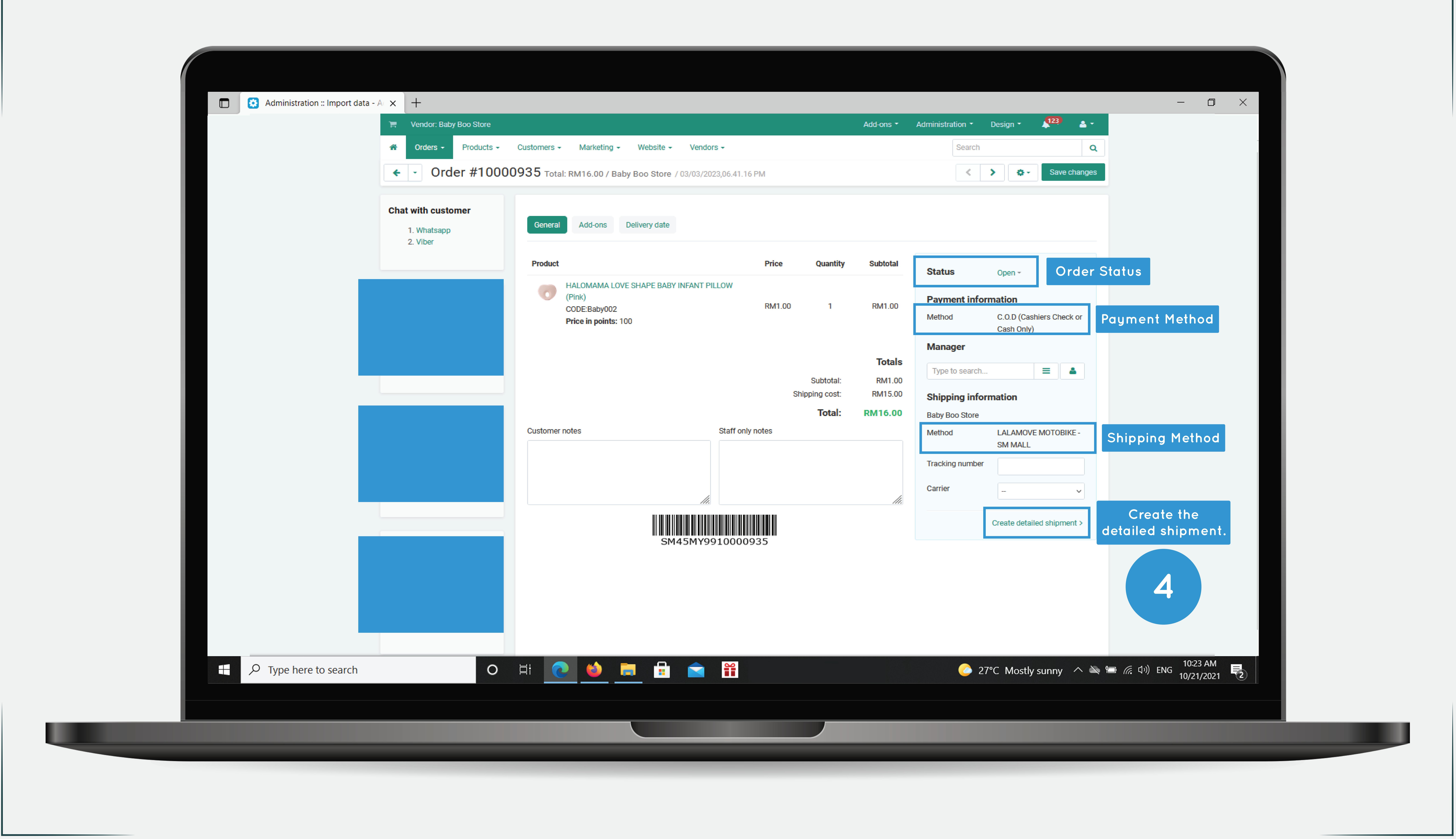

| Add-ons - Administration - Design - 123 🔒 -<br>Search |  |
|-------------------------------------------------------|--|
| Search                                                |  |
|                                                       |  |
| 5.41.16 PM Save changes                               |  |

|          |         |             |          |                 |                            | _             |     |
|----------|---------|-------------|----------|-----------------|----------------------------|---------------|-----|
|          | Price   | Quantity    | Subtotal | Status          | Open -                     | Orde          | r S |
| N        |         |             |          |                 |                            |               |     |
|          | RM1 00  | 1           | RM1.00   | Payment infor   | mation                     |               |     |
|          | NWIT.00 | •           | NWIT.00  | Method          | C.O.D (Cashi<br>Cash Only) | iers Check or | Ρ   |
|          |         |             |          | Manager         | Guon Only)                 |               |     |
|          |         |             | Totals   | The second      |                            | _             |     |
|          |         | Subtotal:   | RM1.00   | Type to search  |                            | =             |     |
|          | Shi     | pping cost: | RM15.00  | Shipping infor  | mation                     |               |     |
|          |         | Total:      | RM16.00  | Baby Boo Store  |                            |               |     |
| aff only | notes   |             |          | Method          | LALAMOVE<br>SM MALL        | MOTOBIKE -    |     |
|          |         |             |          | Tracking number |                            |               |     |
|          |         |             |          | Carrier         |                            | ~             |     |
|          |         |             |          |                 | Create detaile             | ed shipment > | d   |
| 0000     | 130     |             |          |                 |                            |               |     |

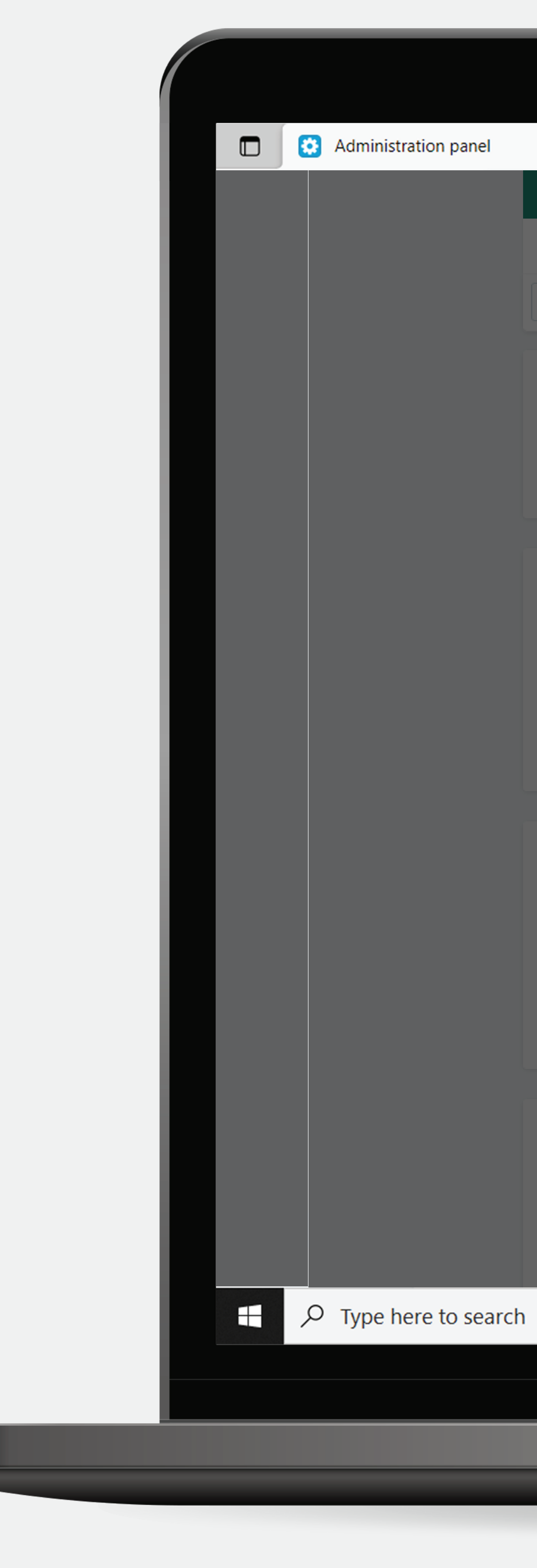

| × +<br>Vendor: Baby Boo S                     | Store                                        |                                                                                                    | Add-ons 🔻                                              | Administration - | Design 🔻   | 12            |
|-----------------------------------------------|----------------------------------------------|----------------------------------------------------------------------------------------------------|--------------------------------------------------------|------------------|------------|---------------|
| Crders - Pro                                  | New shipment                                 |                                                                                                    |                                                        |                  | ×          |               |
| <ul> <li>Order a</li> </ul>                   | Product                                      |                                                                                                    |                                                        | Quantity         | •          | - S           |
| Chat with customer<br>1. Whatsapp<br>2. Viber | HALOMAMA LOVE SHAPE<br>Pink<br>CODE: Baby002 | BABY INFANT PILLOW (Pink)                                                                               | 5                                                      | 1                | ~          |               |
|                                               | Options                                      |                                                                                                    | Don't change the shipping                              |                  |            |               |
| Customer informatic                           | Shipping method                              | LALAMOVE MOTOBIKE - SM MAI $\checkmark$                                                                 | method that select by<br>customer                      |                  |            | o Ship 🔻      |
|                                               | Tracking number                              |                                                                                                    |                                                        |                  | (          | Cashiers      |
|                                               | Carrier                                      |                                                                                                    |                                                        |                  |            | ,, <b>,</b> , |
|                                               | Comments                                     |                                                                                                    |                                                        |                  |            |               |
| Shipping address         Billing address      | Order Status                                 | Do not change v<br>Please note that the notification of changin<br>Send shipment notification to custom | ng the status will be sent depending on the settings o | f this status    |            | OVE MOT       |
|                                               |                                              |                                                                                                    |                                                        | Cancel           | Create     |               |
| ן                                             | O Hi CO                                      |                                                                                                    |                                                        | 🥝 27°С Мо        | stly sunny |               |
|                                               |                                              |                                                                                                    |                                                        |                  |            |               |
|                                               |                                              |                                                                                                    |                                                        |                  |            |               |
|                                               |                                              |                                                                                                    |                                                        |                  |            |               |

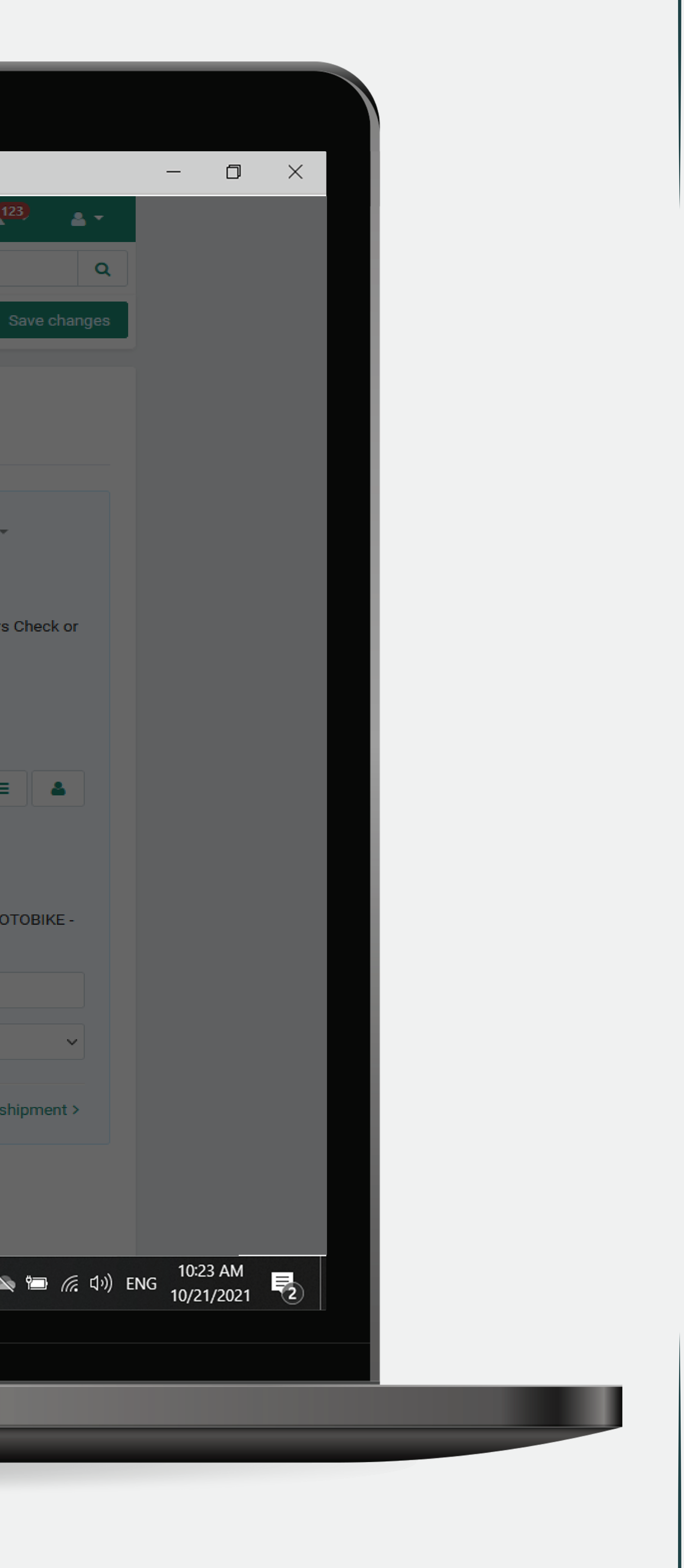

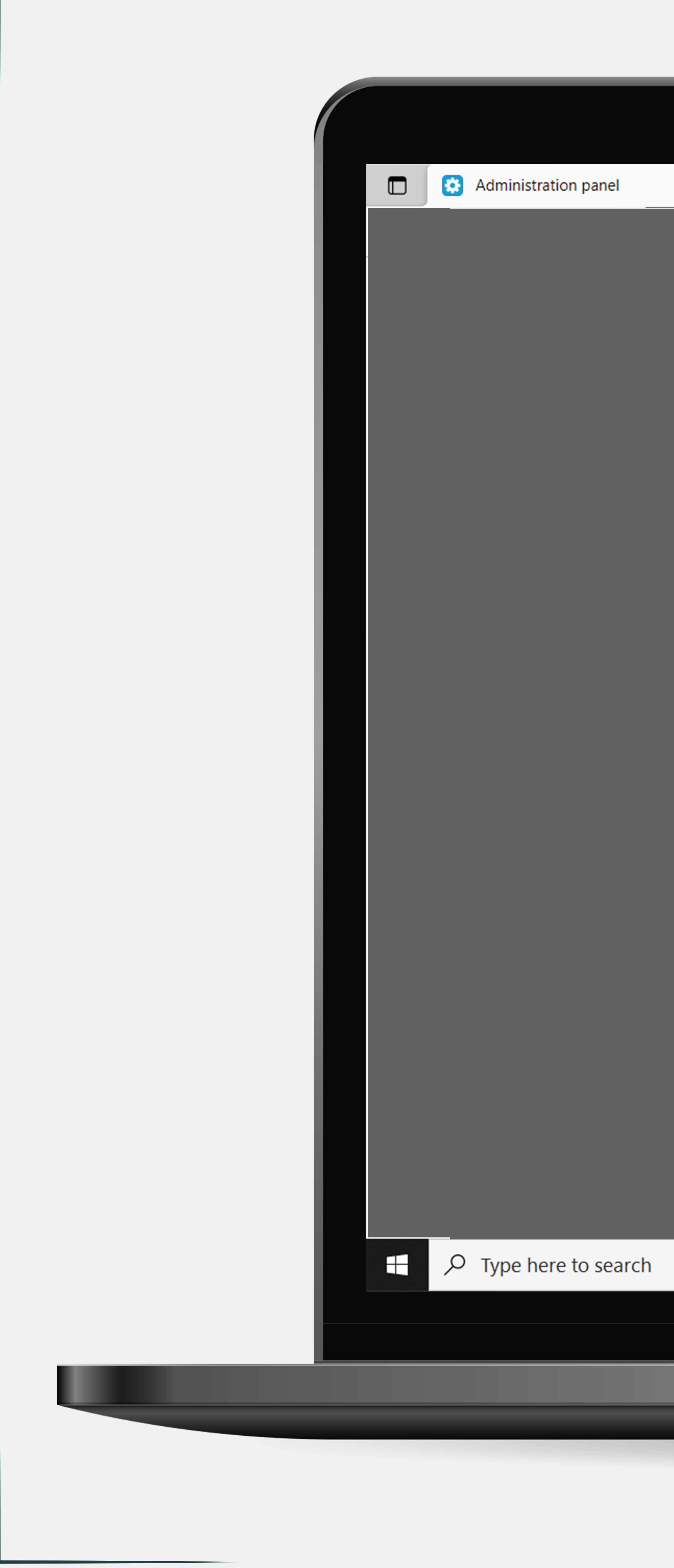

| ×    | +                                                  |                                                           |                                        |                                                 |                  |            |                            |
|------|----------------------------------------------------|-----------------------------------------------------------|----------------------------------------|-------------------------------------------------|------------------|------------|----------------------------|
| Ħ    | Vendor: Baby Boo                                   | Store                                                     |                                        | Add-ons 👻                                       | Administration 🔻 | Design 👻   | -                          |
| *    | Orders - Pr                                        | New shipment                                              |                                        |                                                 |                  | ×          |                            |
| *    | - Order                                            | Product                                                   |                                        |                                                 | Quantity         | <b>\$</b>  | -                          |
| Cha  | <b>at with customer</b><br>1. Whatsapp<br>2. Viber | HALOMAMA LOVE SHAPE I<br>Pink<br>CODE: Baby002<br>Options | ABY INFANT PILLOW (Pink)               |                                                 | 1                | ~          |                            |
| Cus  | stomer informati                                   | Shipping method                                           | LALAMOVE MOTOBIKE - SM MAI 🗸           | 6                                               |                  | r to       | Ship 🔻                     |
|      |                                                    | Tracking number<br>Carrier<br>Comments                    | Lalamove                               | Choose<br>arrier =<br>alaMove                   |                  | (Ca        | ashiers<br>ly)<br><b>=</b> |
| Shi  | pping address                                      |                                                           |                                        |                                                 |                  | MO         | VE MO<br>L                 |
|      |                                                    | Order Status                                              | ■ ■ ■ ■ ■ ■ ■ ■ ■ ■ ■ ■ ■ ■ ■ ■ ■ ■ ■  | tatus will be sent depending on the settings of | this status      |            |                            |
| Bill | ing address                                        |                                                           | Send shipment notification to customer |                                                 |                  | det        | tailed s                   |
|      |                                                    |                                                           |                                        |                                                 | Cancel           | reate      |                            |
|      |                                                    | o 님: ()                                                   |                                        |                                                 | 27°C Most        | ly sunny 🗸 | ^ 🔌                        |
|      |                                                    |                                                           |                                        |                                                 |                  |            |                            |
|      |                                                    |                                                           |                                        |                                                 |                  |            |                            |
|      |                                                    |                                                           |                                        |                                                 |                  |            |                            |

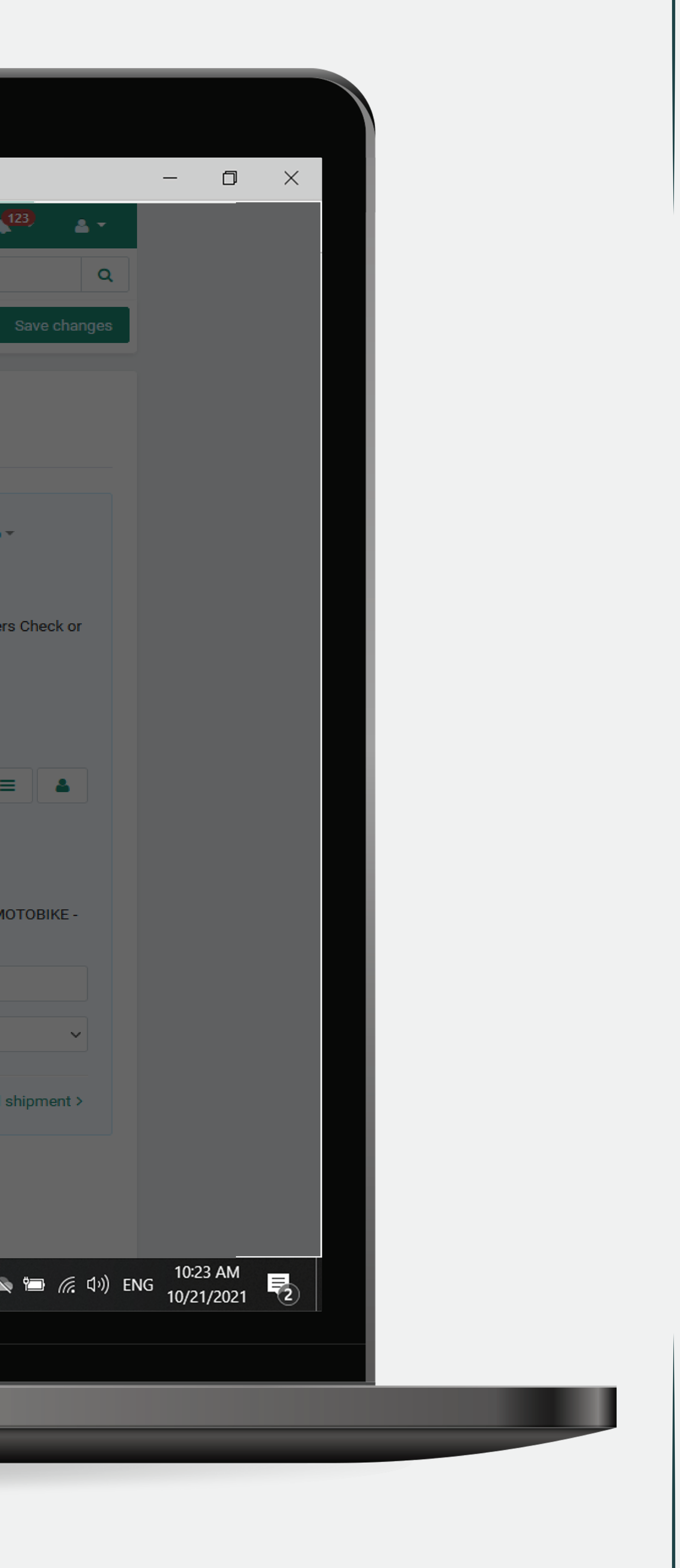

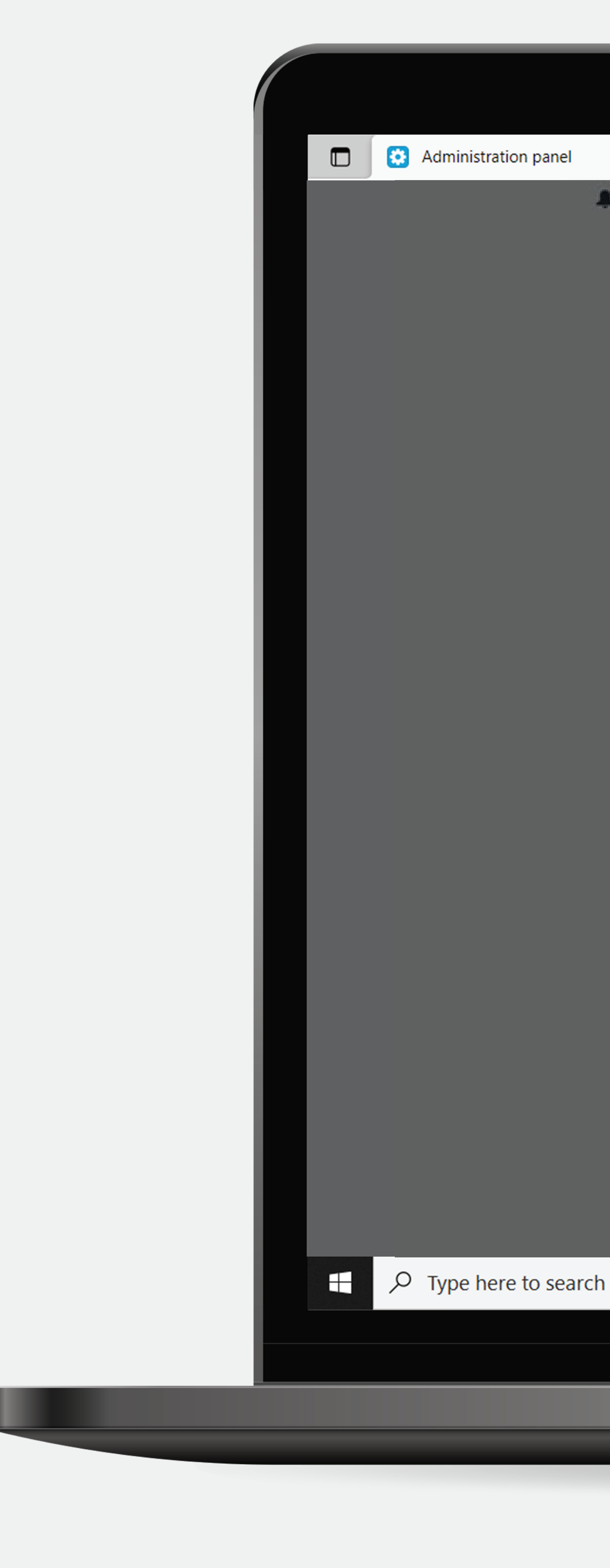

| × | +                                            |                             |                                                              |                           |
|---|----------------------------------------------|-----------------------------|--------------------------------------------------------------|---------------------------|
|   | TT Vendor: INS CONC                          | 091                         |                                                              |                           |
|   | 🕫 Orders - Po                                | New shipment                |                                                              |                           |
|   | + - Order a                                  | Product                     |                                                              |                           |
|   | Customer informatik                          | Luggage<br>CODE: B0230S7Q0V |                                                              |                           |
|   | 100g Salleh,<br>muhdsalehudin@shc<br>orn.com | Options                     |                                                              |                           |
|   | IP address: 211.24.7<br>Phone: 0186554062    | Shipping method             | LalaMove                                                     | ~                         |
|   |                                              | Tracking number             |                                                              |                           |
|   | Shipping address                             | Carrier                     | Lalamove                                                     | ~                         |
|   |                                              | Comments                    |                                                              |                           |
|   | Billing address                              | Order Status                | Processed Please note that the notific Send shipment notific | v<br>cation of changing t |
|   |                                              |                             | Tick the send                                                | dshipme                   |
|   | Order statistics                             | not                         | ification to t                                               | he custo                  |
|   |                                              |                             |                                                              |                           |
|   |                                              | 4804.                       | 8                                                            |                           |
| h | 0                                            | Hi 💽 (                      | ۵ 🥫                                                          |                           |
|   |                                              |                             |                                                              |                           |
|   |                                              |                             |                                                              |                           |
|   |                                              |                             |                                                              |                           |

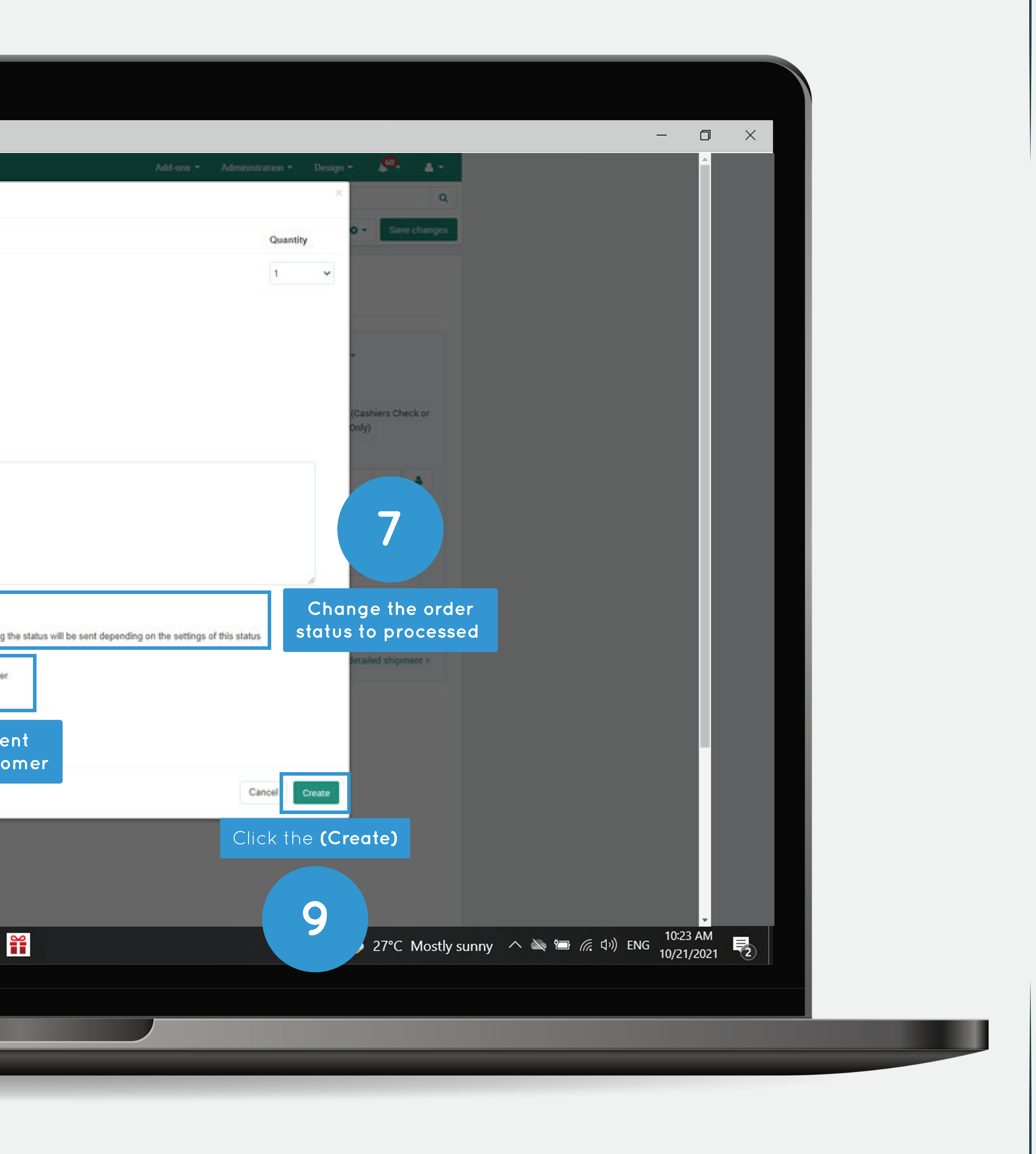

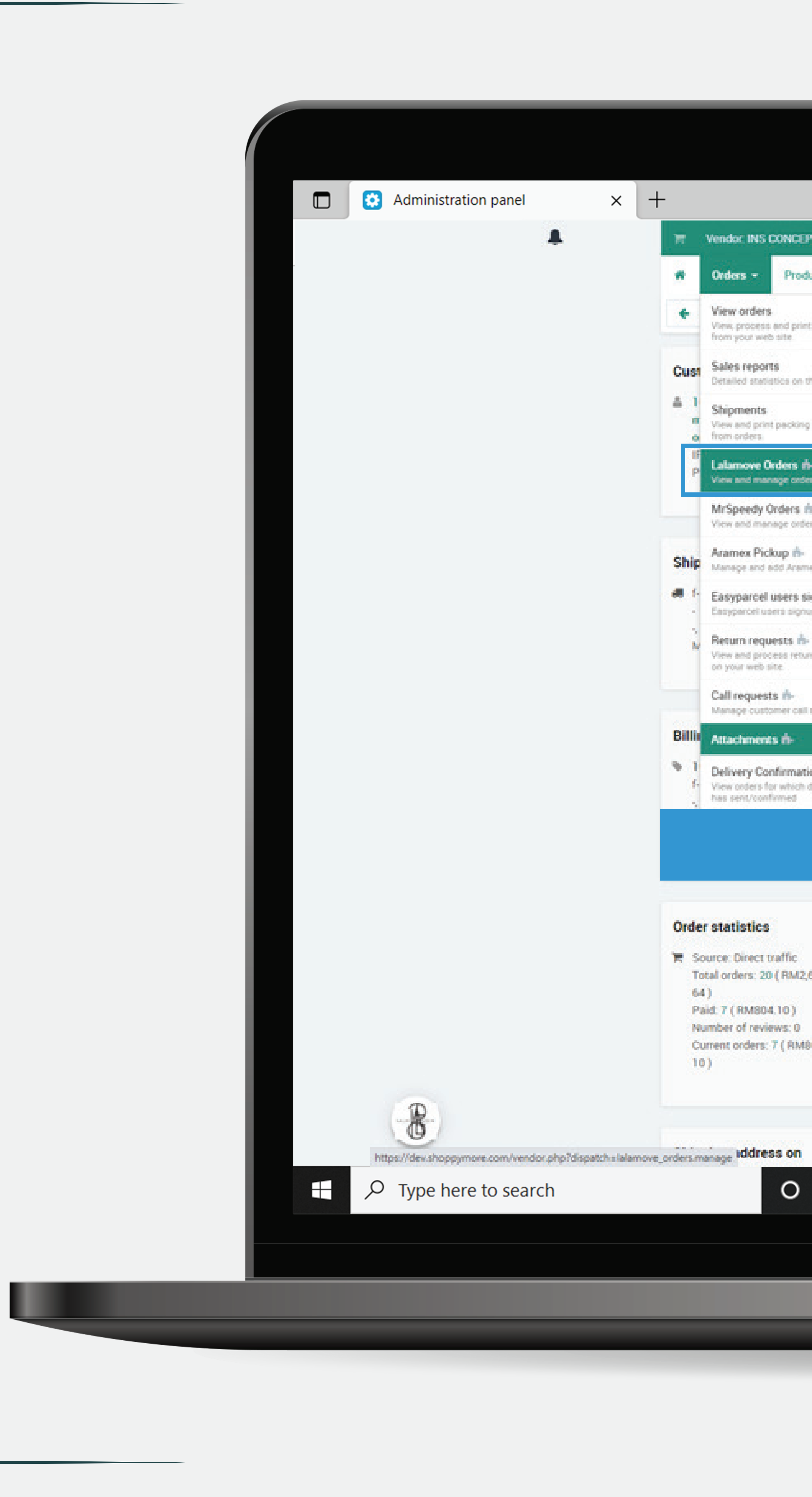

× +

## T Vendor INS CONCEPT W Orders - Products - Customers - Website - Vendors -View orders 200.00 / INS CONCEPT / 17/02/2021 02 01 52 PM View, process and print involces slips for orders placed from your web site. Sales reports Cust Detailed statistics on the sales. add-ons Promotions De A 1 Shipments View and print packing slips for shipments created from orders. Lalamove Orders m-Choose LalaMove orders Option View and manage orders created in Lalamove MrSpeedy Orders m-E D0187LXFZO View and manage orders created in MrSpeedy Aramex Pickup n-Ship Manage and add Aramex Pickup Easyparcel users signup m-Easyparcel users signup. Return requests 📩 View and process return requests from orders placed on your web site. Call requests n-Manage customer call requests Billin Attachments m-**%** 1 Delivery Confirmation Request View orders for which delivery confirmation request has sent/confirmed 459910000035 Order statistics 🐂 Source: Direct traffic Total orders: 20 (RM2,602. 64) Paid: 7 (RM804.10) Number of reviews: 0 Current orders: 7 ( RM804. 10) 2 4 5 5 Цi 0

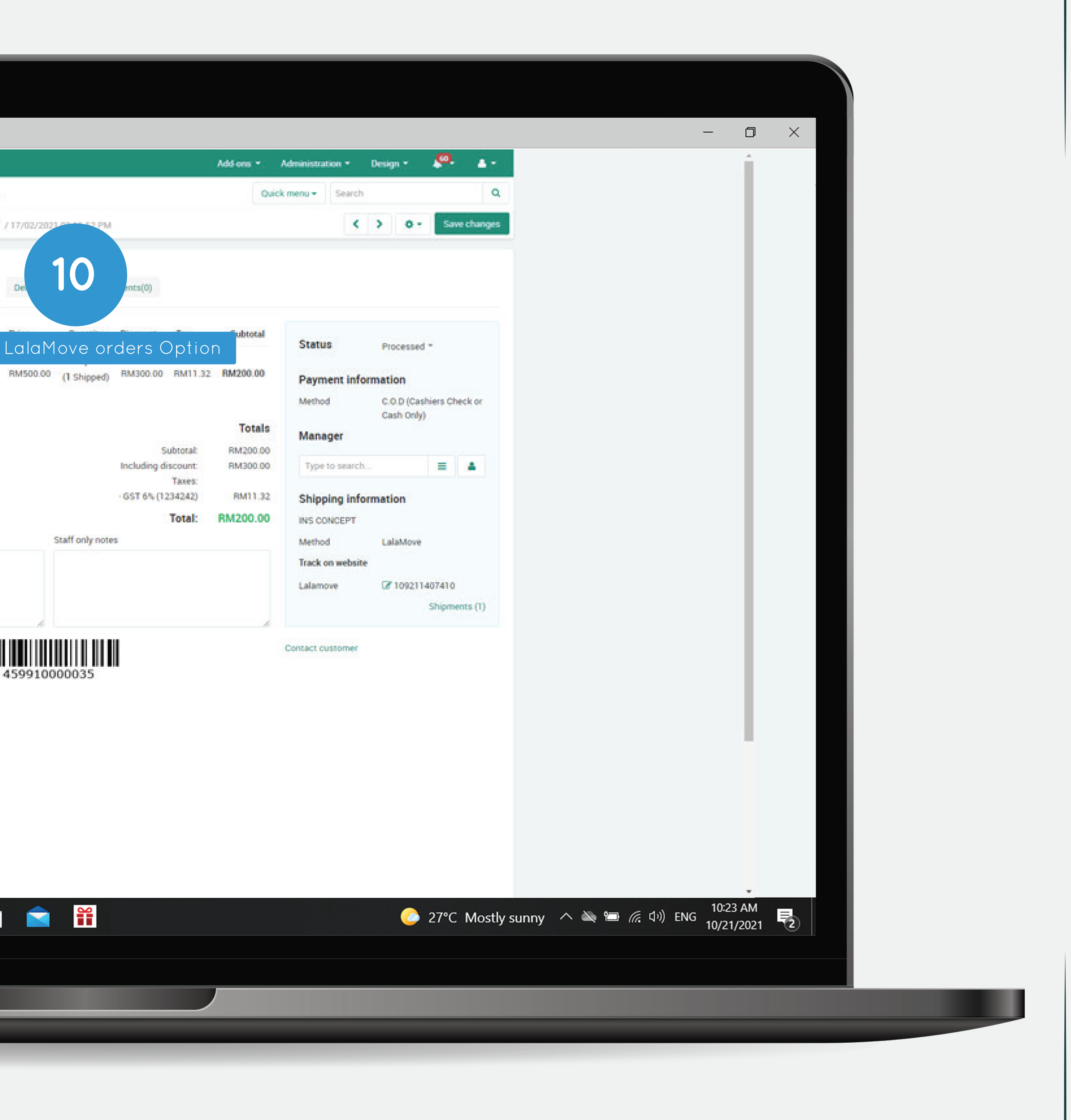

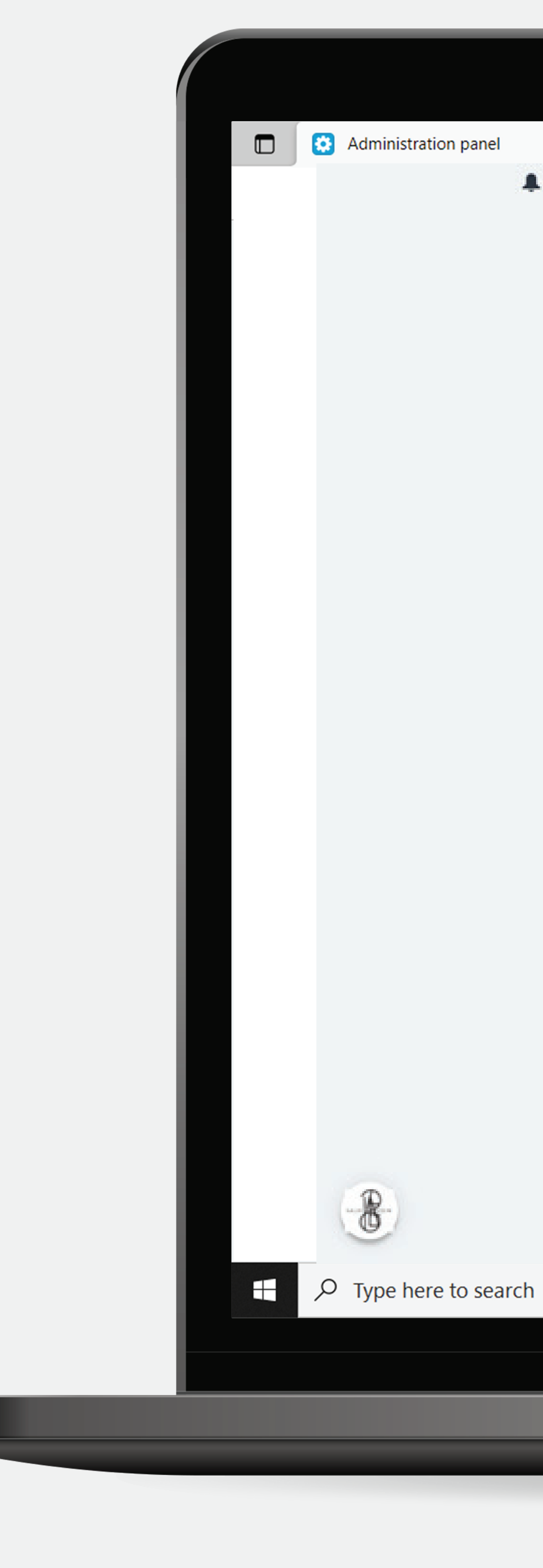

|  | Laia             | move Or            | ders                  |            |                         | Che          |
|--|------------------|--------------------|-----------------------|------------|-------------------------|--------------|
|  | Shipment<br>ID - | Date<br>17/02/2021 | Order ID<br>#10000035 | Order date | Customer<br>Salleh 100g | Order Number |
|  |                  |                    |                       |            |                         |              |
|  |                  |                    |                       |            |                         |              |
|  |                  |                    |                       |            |                         |              |
|  |                  |                    |                       |            |                         |              |
|  |                  |                    |                       |            |                         |              |
|  |                  |                    |                       |            |                         |              |
|  |                  |                    |                       |            |                         |              |
|  |                  |                    |                       |            |                         |              |
|  |                  |                    |                       |            |                         |              |
|  |                  |                    |                       |            |                         |              |
|  |                  |                    |                       |            |                         |              |

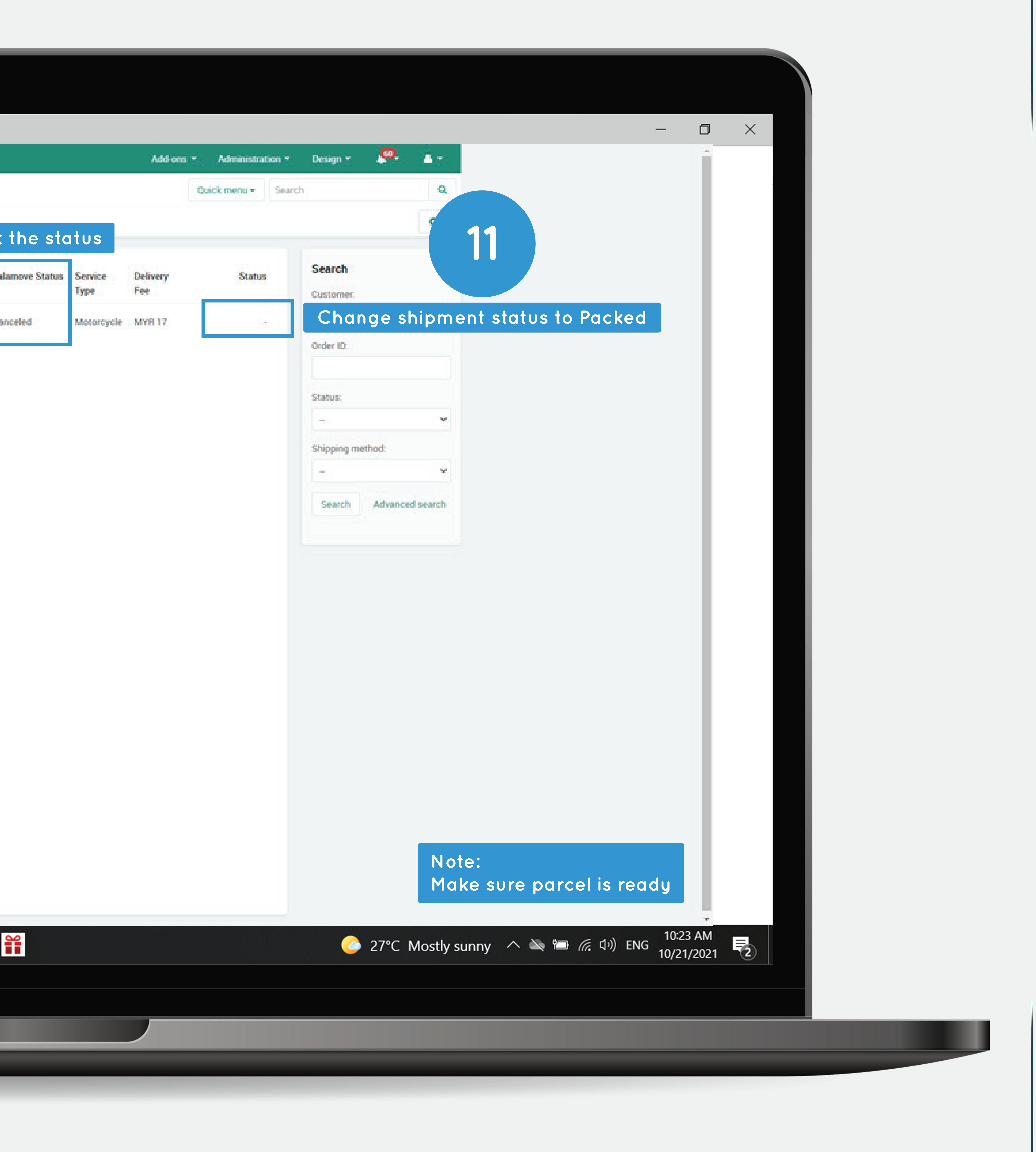

![](_page_8_Picture_0.jpeg)

| × | +                |            |           |            |             |              |      |
|---|------------------|------------|-----------|------------|-------------|--------------|------|
|   | TT Vendoc INS C  | ONCEPT     |           |            |             |              |      |
|   | W Orders -       | Products - | Customers | - Website  | - Vendor    | s <b>-</b>   |      |
|   | 🗧 - Lala         | move Or    | ders      |            |             |              |      |
|   |                  |            |           |            |             | Che          | ck   |
|   | Shipment<br>ID - | Date       | Order ID  | Order date | Customer    | Order Number | Lala |
|   | #14              | 17/02/2021 | #10000035 | 17/02/2021 | Salleh 100g | 109211407410 | Can  |
|   |                  | Click t    | he (Or    | der ID)    |             |              |      |
|   |                  |            |           |            |             |              |      |
|   |                  |            | 17        |            |             |              |      |
|   |                  |            |           |            |             |              |      |
|   |                  |            |           |            |             |              |      |
|   |                  |            |           |            |             |              |      |
|   |                  |            |           |            |             |              |      |
|   |                  |            |           |            |             |              |      |
|   |                  |            |           |            |             |              |      |
|   |                  |            |           |            |             |              |      |
|   |                  |            |           |            |             |              |      |
|   |                  |            |           |            |             |              |      |
|   |                  |            |           |            |             |              |      |
|   |                  |            |           |            |             |              |      |
|   |                  |            |           |            |             |              |      |
|   |                  |            |           |            |             |              |      |
|   |                  |            |           |            |             |              |      |
|   |                  |            |           |            |             |              |      |
|   |                  |            |           |            |             |              |      |
|   |                  |            |           |            |             |              |      |
| h |                  |            |           | <b>6</b>   |             |              | 2    |
|   |                  |            |           |            |             |              | Ĺ    |
|   |                  |            |           |            |             |              |      |
|   |                  |            |           |            |             |              |      |
|   |                  |            |           |            |             |              |      |
|   |                  |            |           |            |             |              |      |

![](_page_8_Picture_2.jpeg)

![](_page_9_Picture_0.jpeg)

| <ul> <li>Vendor: INS CONCEPT</li> <li>Orders - Products -</li> <li>Order #100</li> </ul>                                                                            | Customers •<br>00035 Tota                                                                                                    | Website • V                                                                                                    | Vendors •<br>CONCEPT / 17/02/202                                                                                                    | 1,03.11                                                                                                    |
|----------------------------------------------------------------------------------------------------|----------------------------------------------------------------------------------------------------|----------------------------------------------------------------------------------------------------|----------------------------------------------------------------------------------------------------|----------------------------------------------------------------------------------------------------|
| Customer information                                                                                                    | General                                                                                                    | Add-ons Pro                                                                                                    | motions Delivery d                                                                                                    | ate                                                                                                    |
|                                                                                                    | Product                                                                                                    | Skin care 1<br>CODE: D0187LXFZ0                                                                                                    | Price<br>RM500.00                                                                                                    | Qu<br>(1 si                                                                                                    |
| Shipping address                                                                                                    |                                                                                                    |                                                                                                    |                                                                                                    |                                                                                                    |
| Billing address                                                                                                    | Customer                                                                                                    | notes                                                                                                    |                                                                                                    | Staff o                                                                                                    |
|                                                                                                    |                                                                                                    |                                                                                                    | 4599100                                                                                                    |                                                                                                    |
| Order statistics<br>■ Source: Direct traffic<br>Total orders: 20 (RM2,602.<br>64)<br>Paid: 7 (RM804.10)<br>Number of reviews: 0<br>Current orders: 7 (RM804.<br>10) |                                                                                                    |                                                                                                    |                                                                                                    |                                                                                                    |
| pdate_status&id=10000035&status=A&r                                                                                                    | return_urlavend                                                                                                    |                                                                                                    |                                                                                                    |                                                                                                    |
| O                                                                                                    | <b>∃i</b><br>                                                                                                    |                                                                                                    |                                                                                                    |                                                                                                    |
|                                                                                                    |                                                                                                    |                                                                                                    |                                                                                                    |                                                                                                    |
|                                                                                                    | Image: Condext of the second second seco | Orders      Products      Customers     Order #10000035 Tota      Customer information      Customer information      Customer      Shipping address      Billing address      Customer      Drder statistics      Source: Direct traffic     Total orders: 20 (RM2,602,     A)     Paid: 7 (RM804.10)     Number of reviews: 0     Current orders: 7 (RM804. 10)  update_status&id=10000035&status = A&reture_unisvend. | W Orders Products Website W   Image: Customer information   Customer information   Customer information   Image: Customer information   Image: Customer information   < | Orders • Products • Customers • Website • Vendors •     • Order #10000035 Total: RM200.00 / INS CONCEPT / 17/02/202    Customer information   Customer information   Customer information   Shipping address         Billing address    Billing address         Customer notes    Customer information         Cope: Dotte71,XF20     RM500.00    Shipping address         Order statistics         Source: Direct traffic   Total orders: 20 (RM2,602, 64)   Padd 7 (RM604, 10)   Number of reviews: 0   Customer notes: 7 (RM604, 10)   Number of reviews: 0   Customer of reviews: 0   Customer of reviews: 0 |

![](_page_9_Picture_2.jpeg)

![](_page_10_Picture_0.jpeg)

| <b>.</b>       | Iff     Vendor: INS CONCEPT       Iff     Orders •       Products •                                                                                                    | Customers - Website - V         | Aendors 🖛                 |
|----------------|----------------------------------------------------------------------------------------------------|---------------------------------|---------------------------|
|                | <ul> <li>Order #1000</li> </ul>                                                                                                    | 0035 Total: RM200.00 / INS C    | ONCEPT / 17/02/2021,03.11 |
|                | Customer information                                                                                                    | General Add-ons Pro             | motions Delivery date     |
|                |                                                                                                    | Product                         | Price Qu                  |
|                |                                                                                                    | Skin care 1<br>CODE: D0187LXFZO | RM500.00 (1 sl            |
|                | Shipping address                                                                                                    |                                 |                           |
|                |                                                                                                    |                                 |                           |
|                |                                                                                                    |                                 |                           |
|                | Billing address                                                                                                    | Customer notes                  | Start o                   |
|                |                                                                                                    |                                 |                           |
|                |                                                                                                    |                                 |                           |
|                | Order statistics                                                                                                    |                                 | 4333100000                |
|                | <ul> <li>Source: Direct traffic</li> <li>Total orders: 20 ( RM2,602.</li> <li>64 )</li> <li>Paid: 7 ( RM804.10 )</li> <li>Number of reviews: 0</li> <li>Current orders: 7 ( RM804.</li> <li>10 )</li> </ul> |                                 |                           |
|                |                                                                                                    |                                 |                           |
| php?dispatch=c | orders.update_status&id=10000035&status=C&ret                                                                                                    | m_urlsvend                      |                           |
| h              |                                                                                                    |                                 |                           |

![](_page_10_Picture_2.jpeg)

![](_page_11_Picture_0.jpeg)

| × - | +                                                           |                                  |                                  |         |         |                               |                                |                                        |         |                                               |                                                     |                  |       |
|-----|-------------------------------------------------------------|----------------------------------|----------------------------------|---------|---------|-------------------------------|--------------------------------|----------------------------------------|---------|-----------------------------------------------|-----------------------------------------------------|------------------|-------|
|     | Vendor: INS<br>Orders •<br>Lala<br>Shipment<br>ID •<br>atta | CONCEPT<br>Products •<br>amove O | Customers •<br>rders<br>Order ID | Website | Vendors | Che Order Number 109211407410 | ck the Status         Canceled | Catus<br>Service<br>Type<br>Motorcycle | Add-ons | Quick menu •       Sea         Status       . | rch<br>Search<br>Status:<br>Shipping mett<br>Search | Advanced search  |       |
| h   |                                                             | 0                                | i C                              | 6       |         |                               |                                |                                        |         |                                               | 0                                                   | 27°C Mostly sunr | y ^ 🔌 |
|     |                                                             |                                  |                                  |         |         |                               |                                |                                        |         |                                               |                                                     |                  |       |
|     |                                                             |                                  |                                  |         |         |                               |                                |                                        |         |                                               |                                                     |                  |       |
|     |                                                             |                                  |                                  |         |         |                               |                                |                                        |         |                                               |                                                     |                  |       |
|     |                                                             |                                  |                                  |         |         |                               |                                |                                        |         |                                               |                                                     |                  |       |
|     |                                                             |                                  |                                  |         |         |                               |                                |                                        |         |                                               |                                                     |                  |       |

![](_page_11_Picture_2.jpeg)